## 

Iowa Management of Procurement and Contracts System

## Posting RFx to TSB Step-by-Step Guide

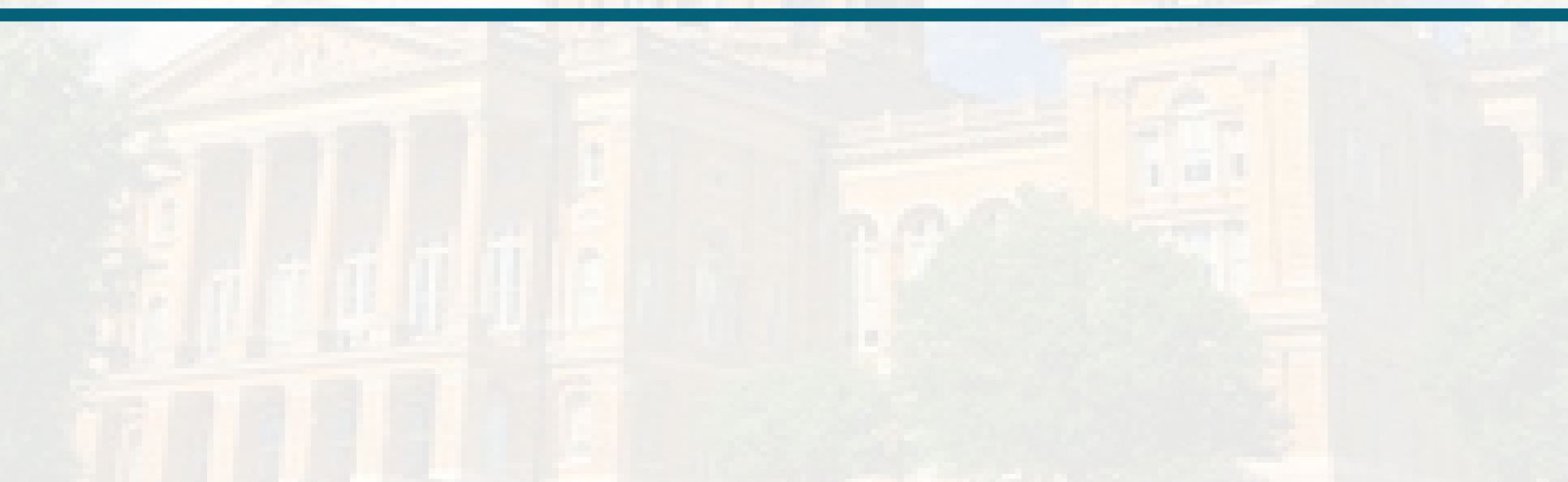

#### **Table of Contents**

Sign In Left Menu Icons Create Solicitation (Event) Setup Wizard Users Section Description Section Buyer Attachments Vendors Section Review and Submit Workflow and Event Actions Support

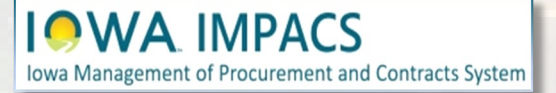

#### Sign into Okta and locate the Jaggaer stickers

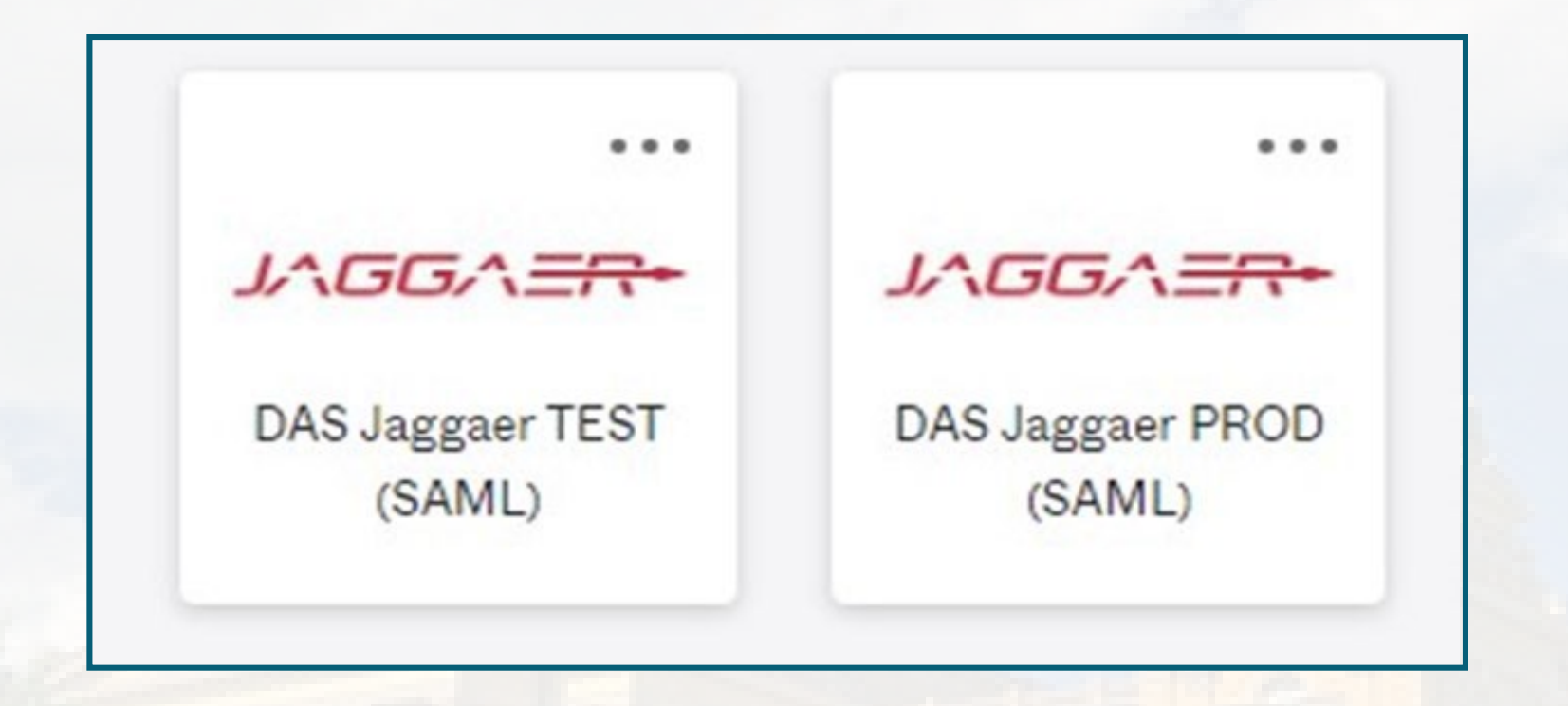

**Best practice:** Create an RFx in the IMPACS (Jaggaer) TEST UIT environment before posting in the Production (PROD) live site.

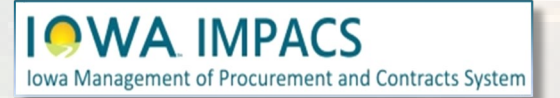

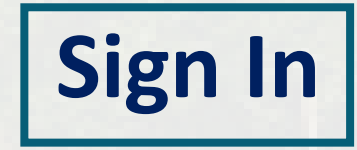

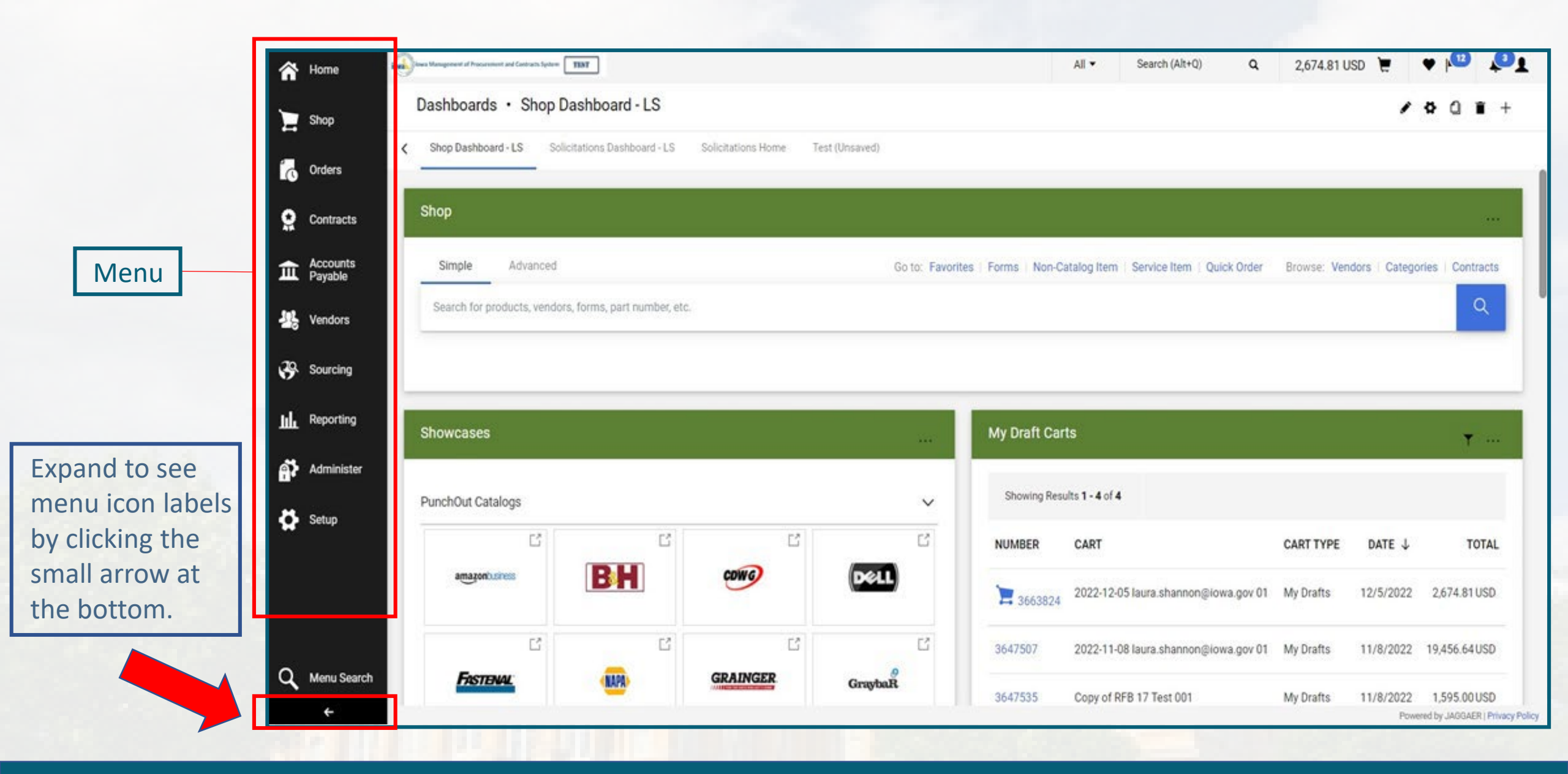

#### IOWA Management of Procurement and Contracts System

#### Left Menu Icons

# Create Solicitation

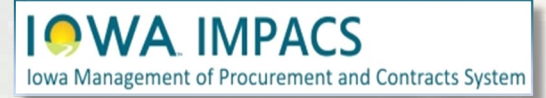

Open the **Sourcing Menu**. Select the **Solicitations** Sub-menu and **Create New Event**.

|            | nome                |                            |                                |                                      |
|------------|---------------------|----------------------------|--------------------------------|--------------------------------------|
|            | Shop                | Dashboards • Solicita      | tions Dashboard - LS           |                                      |
| íc         | Orders              | Accounts Payable Dashboard | Admin Dashboard Admin Dashboar | rd - LS Contract M                   |
| õ          | Contracts           | My Events                  |                                |                                      |
| 血          | Accounts<br>Payable | Total Solicitations: 25    | Event Status                   | Event Title 🗢                        |
| <b>1</b> 2 | Vendors             | 005-RFB-0159-2022          | Draft                          | Rehabilitation and I<br>System (CMS) |
| 39         | Sourcing            | Sourcing                   | Quick search                   | Q est 001                            |
| nd.        | Reporting           | Solicitations              | Solicitations Home             | FB 17 Tes                            |
|            | nepotang            | Approvals                  | Search Events                  | ple Source                           |
| ē,         | Administer          | Templates and Libraries    | Create New Quick Quote Event   | est 002                              |
|            | Setun               | Reports                    | Sourced Contract Advance Notic | e 003                                |
| ¥          | octop               | Requests                   | View Exports                   | 004                                  |
|            |                     | Sourcing Administration    |                                | 6                                    |
|            |                     |                            |                                | EST007                               |
|            |                     |                            |                                | est 008                              |
|            |                     |                            |                                | 17009                                |
|            |                     | 005-RFB-0254-2023          | Under Evaluation               | RFB Test010                          |
|            |                     | 005-RFB-0255-2023          | Under Evaluation               | RFR Test 17011                       |

#### **Create New Event**

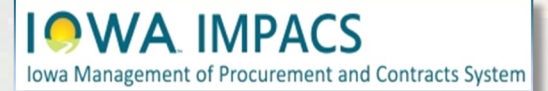

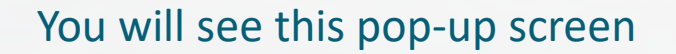

- 1. Enter the **Title** of the RFx.
- 2. Search for your department by clicking the **Search** icon (magnifying glass).

| Create Solicita        | ation           | ×      |
|------------------------|-----------------|--------|
| About the Solicitation | (Step 1 of 2)   | ?      |
| Department *           | Department Name |        |
| * Required             |                 | Next > |

#### **Create the Solicitation**

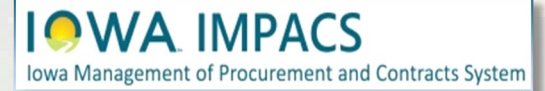

After clicking Search, you will see this pop-up screen

Select the arrow next to the appropriate Department tree.

**IOWA** IMPACS

Iowa Management of Procurement and Contracts System

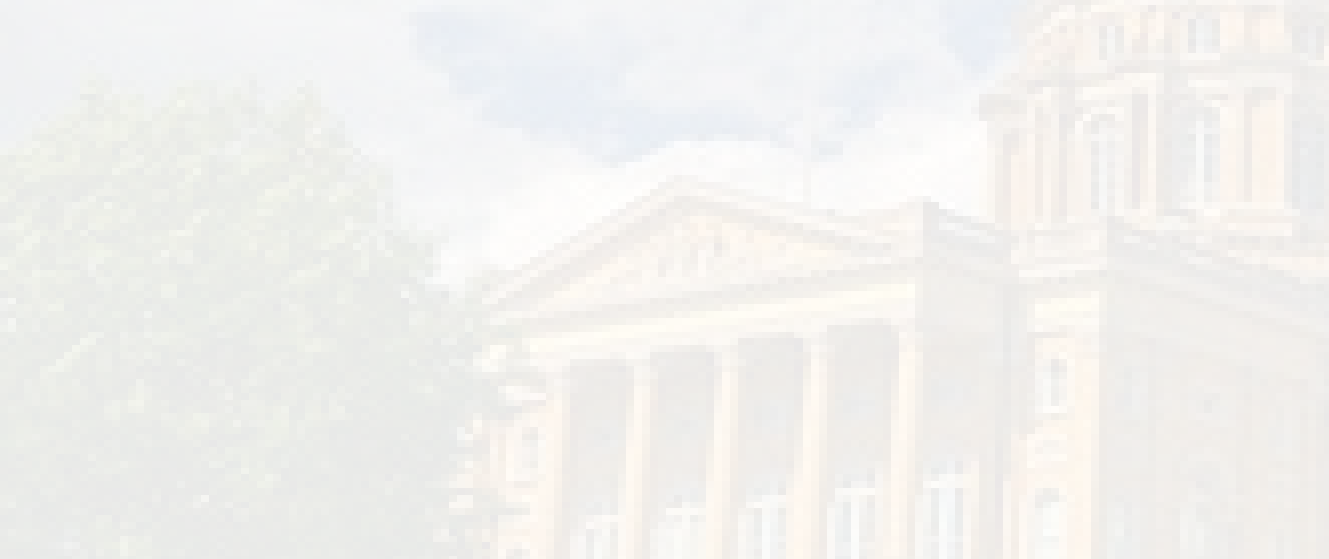

| Departments                                            | ×                  |
|--------------------------------------------------------|--------------------|
| <u>ا</u>                                               |                    |
| C Elected Officials                                    |                    |
| ► O INACTIVE                                           |                    |
| <ul> <li>Schools</li> </ul>                            |                    |
| State of Iowa Cabinet Agencies                         |                    |
| <ul> <li>State of Iowa Non-Cabinet Agencies</li> </ul> |                    |
| Selected Value                                         |                    |
| No Value Selected                                      |                    |
|                                                        | Save Changes Close |
| 1.01                                                   |                    |

#### (Optional) Select the Department

### There are three sections of the department tree:

- 1. Elected Officials
- 2. State of Iowa Cabinet Agencies.
- 3. State of Iowa Non-Cabinet Agencies.

Select the arrow next to the appropriate department tree, and drill down until you find the correct department. Click the radio button next to the department, then **Save Changes**.

In the adjacent illustration for Elected Officials, IDALS has several sub-departments under the main department.

IOWA IMPACS

| Departments ×                                                                                                    | Departments *                                                                                                    | Departments *                                                                                                    |
|----------------------------------------------------------------------------------------------------|----------------------------------------------------------------------------------------------------|----------------------------------------------------------------------------------------------------|
| Q         • Elected Officials         • Agriculture and Land Stewardship - IDALS         • Agriculture - Cattle Promotion         • Agriculture - Corn Promotion         • Agriculture - Development Authority         • Agriculture - Soylean Promotion         • Agriculture - Soybean Promotion         • Agriculture - Soybean Promotion         • Agriculture - Soybean Promotion         • Agriculture - Turkey Marketing Council         • Loess Hills Development & Conservation Authority         • Attorney General - Department of Justice         • Auditor of State         • Governor's Office         • Judicial Branch         • Legislative Branch         • Secretary of State - SOS         • INACTIVE         • Schools         • State of Iowa Cabinet Agencies         • State of Iowa Non-Cabinet Agencies | Q         • Elected Officials         • INACTIVE         • Schools         • State of Iowa Cabinet Agencies         • Administrative Services - DAS         • Corrections - DOC         • Corrections - DOC         • Education -DE         • Health and Human Services - DHHS         • Health and Human Services - DHHS         • Homeland Security & Emergency Management - HSEMD         • Inspection, Appeals & Licensing - DIAL         • Inspection, Appeals & Licensing - DIAL         • Insurance & Financial Services - DIFS         • Iowa Workforce Development - IWD         • Management - DOM         • Natural Resources - DNR         • Public Defense - DPD         • Public Safety - DPS         • Revenue - IDR         • Transportation - DOT         • Veterans         • State of Iowa Non-Cabinet Agencies | Q         • Elected Officials         • INACTIVE         • Schools         • State of Iowa Cabinet Agencies         • State of Iowa Non-Cabinet Agencies         • Board of Parole         • Board of Regents         • Campaign Finance Disclosure Commission         • Department for the Blind         • Executive Council         • Iowa Communications Network - ICN         • Iowa Law Enforcement Academy         • Iowa Utilities Division - IUB         • Office of Energy Independence         • Public Employment Relations Board         • Public Information Board         • Rebuild Iowa Office         • State Fair Foundation |
| Selected Value                                                                                                    | Selected Value                                                                                                    | Selected Value                                                                                                    |
| No Value Selected                                                                                                    | No Value Selected                                                                                                    | No Value Selected                                                                                                    |
| Save Changes Close                                                                                                    | Save Changes Close                                                                                                    | Save Changes Close                                                                                                    |

### (Optional) Select the Department

Click the **Search** icon (magnifying glass) to select the type of solicitation being created. Select the Event Type that applies.

Select RFB – Attach Document Wrapper (or any RFx - Attach Document Wrapper Event Type)

The **Template** will automatically populate.

Click on Create Solicitation.

IOWA IMPACS

|                                                                                      | (Step 2 of 2)                                                                                          | ?            |
|--------------------------------------------------------------------------------------|----------------------------------------------------------------------------------------------------|--------------|
| Event Type * 😧                                                                       | Event Type Q                                                                                           |              |
| Create from Template                                                                 | Template Name Q                                                                                        |              |
|                                                                                      |                                                                                                    |              |
|                                                                                      |                                                                                                    |              |
| r Required                                                                           | Previous     Creates                                                                                   | Solicitatior |
|                                                                                      |                                                                                                    |              |
|                                                                                      |                                                                                                    |              |
| Create Solicit                                                                       | ation                                                                                                  |              |
| Create Solicit                                                                       | ation<br>(Step 2 of 2)                                                                                 | 2            |
| Create Solicit<br>About the Solicitation<br>Event Type * •                           | ation<br>(Step 2 of 2)<br>RFB - Attach Document × Q<br>Wrapper                                         | 2            |
| Create Solicit<br>About the Solicitation<br>Event Type * •<br>Create from Template * | ation<br>(Step 2 of 2)<br>RFB - Attach Document × Q<br>Wrapper<br>RFB - Attach Document × Q<br>Wrapper | 3            |
| Create Solicit<br>About the Solicitation<br>Event Type * •<br>Create from Template * | ation<br>(Step 2 of 2)<br>RFB - Attach Document × Q<br>Wrapper<br>RFB - Attach Document × Q<br>Wrapper | 1            |

#### **About the Solicitation**

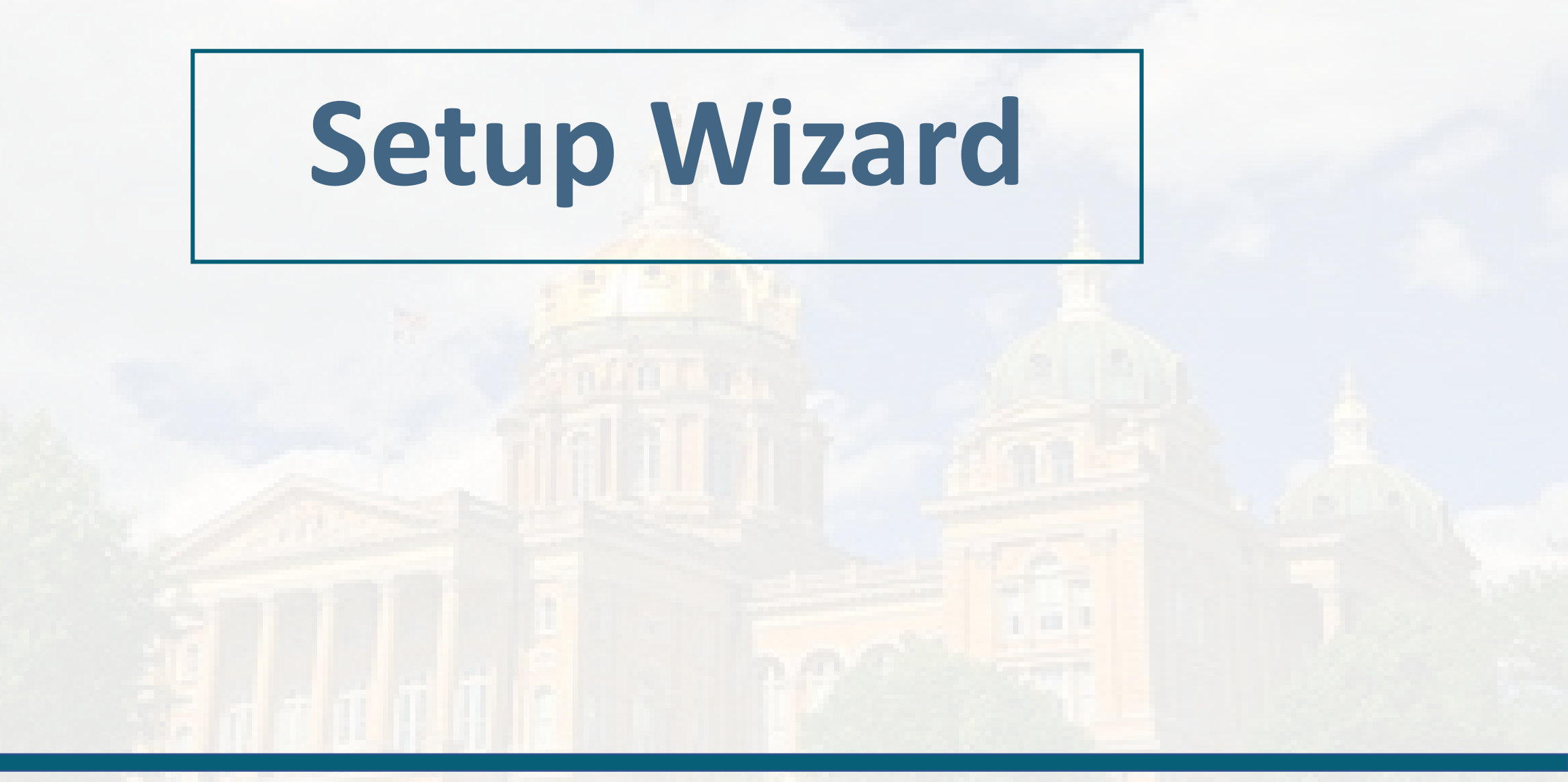

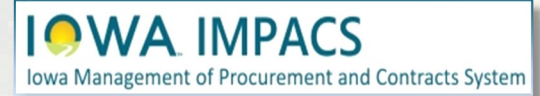

Following the wizard on the lefthand side of the screen, IMPACS will walk the Issuing Officer (Buyer) through setting up the RFx.

| Type: DHHS - Request for Event Title * RFP Test 003                                                                                                    |           |  |
|----------------------------------------------------------------------------------------------------|-----------|--|
| Event Status: Draft Event Type 😧 DHHS - Request for Proposal                                                                                                    |           |  |
| Settings and Content Compartment Health & Human Services - DHHS                                                                                                    |           |  |
| Setup         Image: Setup 2007         Event Number * 401-RFP-HHS-0012-2024         Image: Setup 2007         Image: Setup 2007 <th 2007<="" image:="" setup="" th="" th<=""><th></th></th> | <th></th> |  |
| Users  Commodity Codes                                                                                                    |           |  |
| Description                                                                                                    |           |  |
| Buyer Attachments O Reporting Commodity Code -                                                                                                    |           |  |
| Vendors O Additional Commodity - Edit<br>Codes                                                                                                    |           |  |
| Review and Submit A Forced Vendor Invitation by Yes                                                                                                    |           |  |
| Tools > Commodity Code                                                                                                    |           |  |
| ✓ Display and Communication                                                                                                    |           |  |
| Visible to Public Yes                                                                                                    |           |  |
| Public Event Short                                                                                                    |           |  |
| Description                                                                                                    |           |  |
| 200 characters remaining                                                                                                    |           |  |
| Restrict Buyer Notifications Yes                                                                                                    |           |  |
| ✓ Dates                                                                                                    |           |  |
| Time Zone CDT/CST - Central Standard Time (US/Cent 🗸                                                                                                    |           |  |
| Open Date *                                                                                                    |           |  |
| mm/dd/yyyy hh:mm a                                                                                                    |           |  |
| Close Date *                                                                                                    |           |  |
| ★ Required Save Progres                                                                                                    | Next >    |  |

#### **Settings and Content**

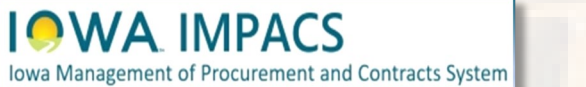

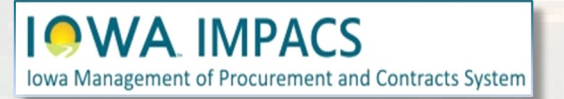

1.

Title of the RFx.

default).

### **Settings and Content**

Next >

Review and Submit Forced Vendor Invitation by Yes Commodity Code Tools 3 Display and Communication Visible to Public Yes Public Event Short Description 200 characters remaining Restrict Buyer Notifications Yes ✓ Dates Time Zone CDT/CST - Central Standard Time (US/Cent 🗸 Open Date \* mm/dd/yyyy hh:mm a Close Date \* ★ Required Save Progress

- (Optional) The Buyer may change the 2. RFx number by clicking the pencil icon. (IMPACS auto-generates a number by
- By clicking on the **Edit** button next to 3. the Reporting Commodity Code and Additional Commodity Codes, the Buyer may select the appropriate Commodity Codes for the RFx.

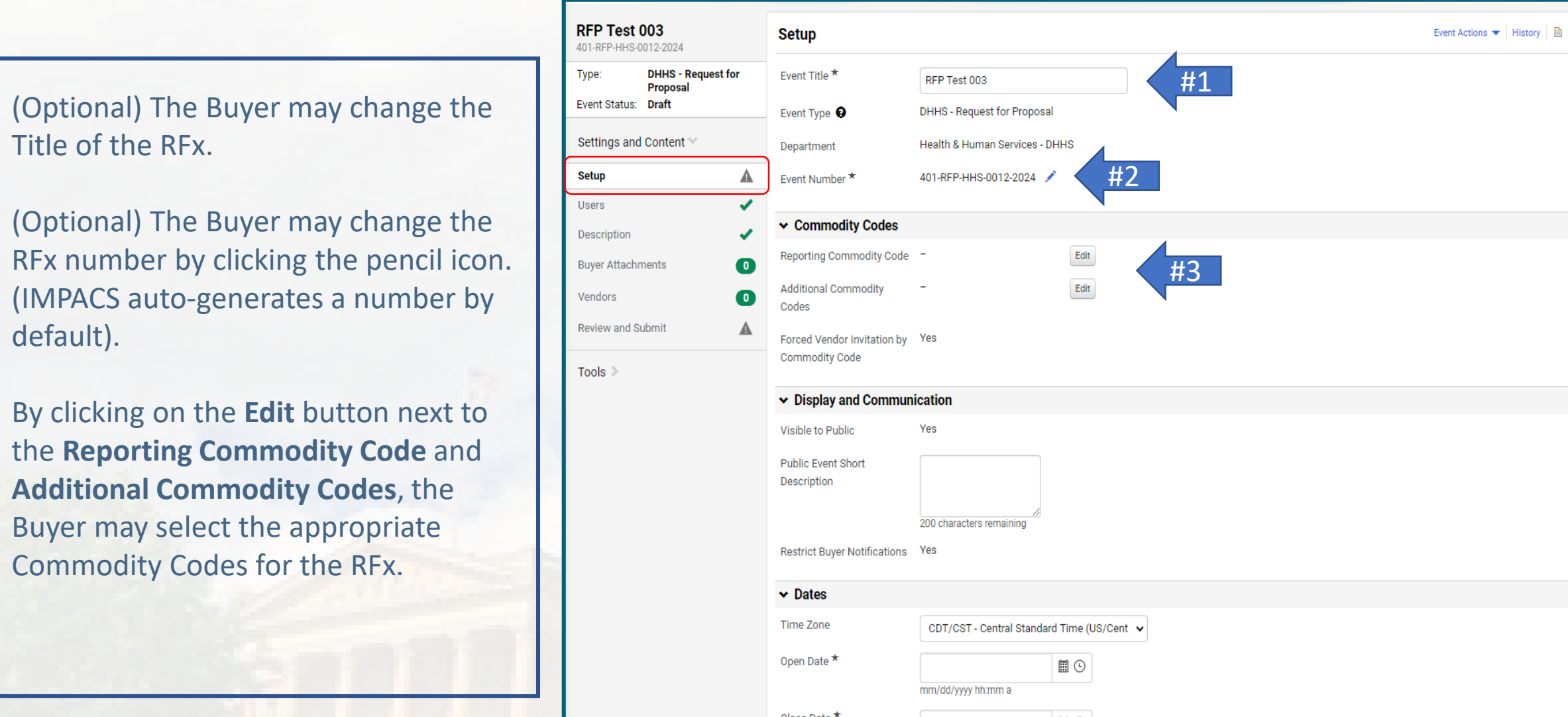

If the Buyer does not know the Commodity Code, then use the search box at the top of the Commodity Codes Menu that pops up when the Commodity Code **Edit** button is selected. There is also a PDF listing of all the Commodity Codes. You can find it here under **IMPACS Resources**: <u>https://das.iowa.gov/iowamanagement-procurement-andcontracts-system-impacs</u>

#### **Commodity Codes**

| ۹              |                                                                   |             |
|----------------|-------------------------------------------------------------------|-------------|
| < > Page       | 1 of 472 1-20 of 9422 Results                                     | 20 Per Page |
| Commodity Code | Description                                                       |             |
| 1000           | ACOUSTICAL TILE, INSULATING MATERIALS, AND SUPPLIES               | Selec       |
| 10000          | BARRELS, DRUMS, KEGS, AND CONTAINERS                              | Selec       |
| 10004          | Baskets, All Types (Not Otherwise Classified)                     | Selec       |
| 10005          | Boxes, Crates, Baskets (Inactive, effective January 1, 2016)      | Selec       |
| 10006          | Containers, Plastic, All Purpose)                                 | Selec       |
| 10007          | Containers, Recycling                                             | Selec       |
| 10008          | Covers, Drum, All Types and Sizes                                 | Selec       |
| 10009          | Casks, All Types                                                  | Selec       |
| 10010          | Drum Spigots, Metal or Plastic                                    | Selec       |
| 10011          | Crates, Plywood                                                   | Selec       |
| 10015          | Drums, Miscellaneous                                              | Selec       |
| 10020          | Flip-top Cap Closures                                             | Selec       |
| 10021          | Freight and Cargo Containers, Shipping, (See Class 640 For Boxes) | Selec       |
| 10025          | Gaskets, All Types: Barrels, Drums, Kegs, and Pails               | Selec       |
| 10030          | Hazardous Material Containment and Storage,                       | Selec       |

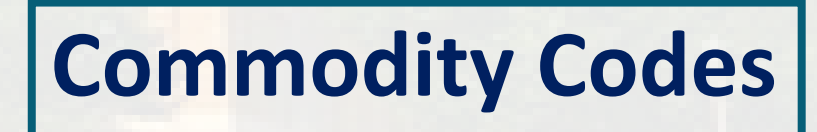

These are the Commodity Codes that appear when "Laptop" is entered in the search box.

**Select** the Commodity Code that best fits your RFx.

If additional Commodity Codes are needed for the RFx, then repeat the process for the **Additional Commodity Code** field on the **Setup page**.

The Vendor (Respondent) will be notified via email of this solicitation if they registered in IMPACS with the commodity code(s) selected for the RFx.

#### **Commodity Codes**

| Q              |                                                                                        |        |
|----------------|----------------------------------------------------------------------------------------|--------|
| Commodity Code | Description                                                                            |        |
| 20454          | *Microcomputers, Laptop, Notebook and Tablets                                          | Select |
| 20554          | *Microcomputers, Handheld, Laptop, and Notebook,<br>Environmentally Certified Products | Select |
| 5567           | Mounting Hardware: Laptops, GPS, Cameras,<br>Electronic Devices, etc. Automotive.      | Select |
| 98424          | Computers, Microcomputer, Handheld, Laptop and Notebook, Rental or Lease               | Select |

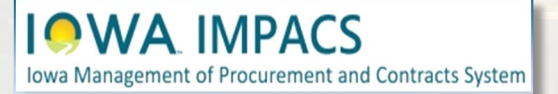

### **Commodity Codes**

Include a brief description of the Goods and/or Services you seek in the **Public Event Short Description** Section. You can expand the box by dragging the lower right-hand corner of the box.

| RFP Test<br>401-RFP-HHS-C | <b>003</b><br>0012-2024       | Setup                                                   | Event Actions 🔻 History                    | ₿ ? |
|---------------------------|-------------------------------|---------------------------------------------------------|--------------------------------------------|-----|
| Туре:                     | DHHS - Request fo<br>Proposal | r Event Title *                                         | RFP Test 003                               |     |
| Event Status:             | Draft                         | Event Type 😧                                            | DHHS - Request for Proposal                |     |
| Settings and              | Content 💙                     | Department                                              | Health & Human Services - DHHS             |     |
| Setup                     |                               | ▲ Event Number ★                                        | 401-RFP-HHS-0012-2024 📝                    |     |
| Users                     |                               | Commodity Codes                                         |                                            |     |
| Description               |                               | Reporting Commodity Code                                | e - Edit                                   |     |
| Buyer Attachr<br>Vendors  | nents                         | <ul> <li>Additional Commodity</li> <li>Codes</li> </ul> | - Edit                                     |     |
| Review and S              | ubmit                         | Forced Vendor Invitation by                             | y Yes                                      |     |
| Tools 🔉                   |                               | Commodity Code                                          | unication                                  |     |
|                           |                               | Visible to Public                                       | Yes                                        |     |
|                           |                               | Public Event Short<br>Description                       |                                            |     |
|                           |                               | Restrict Buyer Notifications                            | 200 characters remaining                   |     |
|                           |                               | ✓ Dates                                                 |                                            |     |
|                           |                               | Time Zone                                               | CDT/CST - Central Standard Time (US/Cent 🗸 |     |
|                           |                               | Open Date *                                             | mm/dd/yyyy hh:mm a                         |     |
|                           |                               | Close Data *                                            |                                            |     |

#### **Display & Communication**

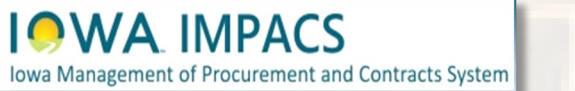

**Release Date (Future):** Please ensure it is at least **48 hours** before the Open Date and time.

The current method is to post the RFx on Bid Opportunities 48 hours before the Open Date and time. By doing this, the solicitation is posted on the TSB website before opening to the public.

**Open Date:** Select the date and time the RFx will be open to the public. Type in the date directly in the box or use the pop-up calendar by selecting the calendar icon. The clock icon will set the time.

Continue filling out the Close Date.

Save Progress to save and stay on the page, or Next to save and move to the next Section.

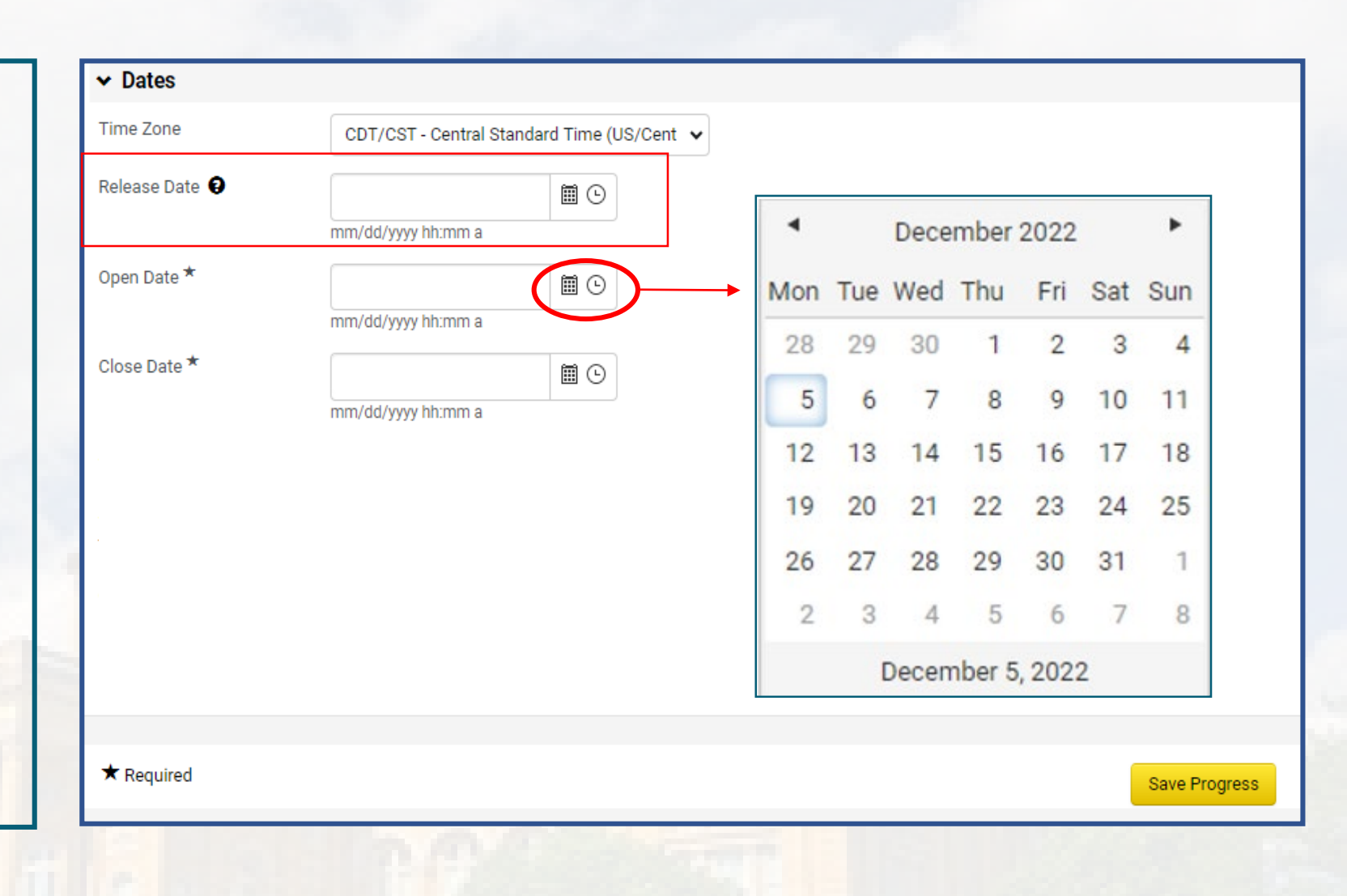

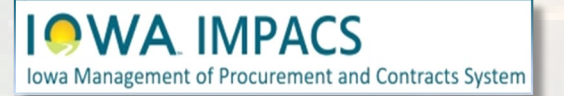

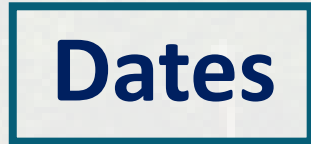

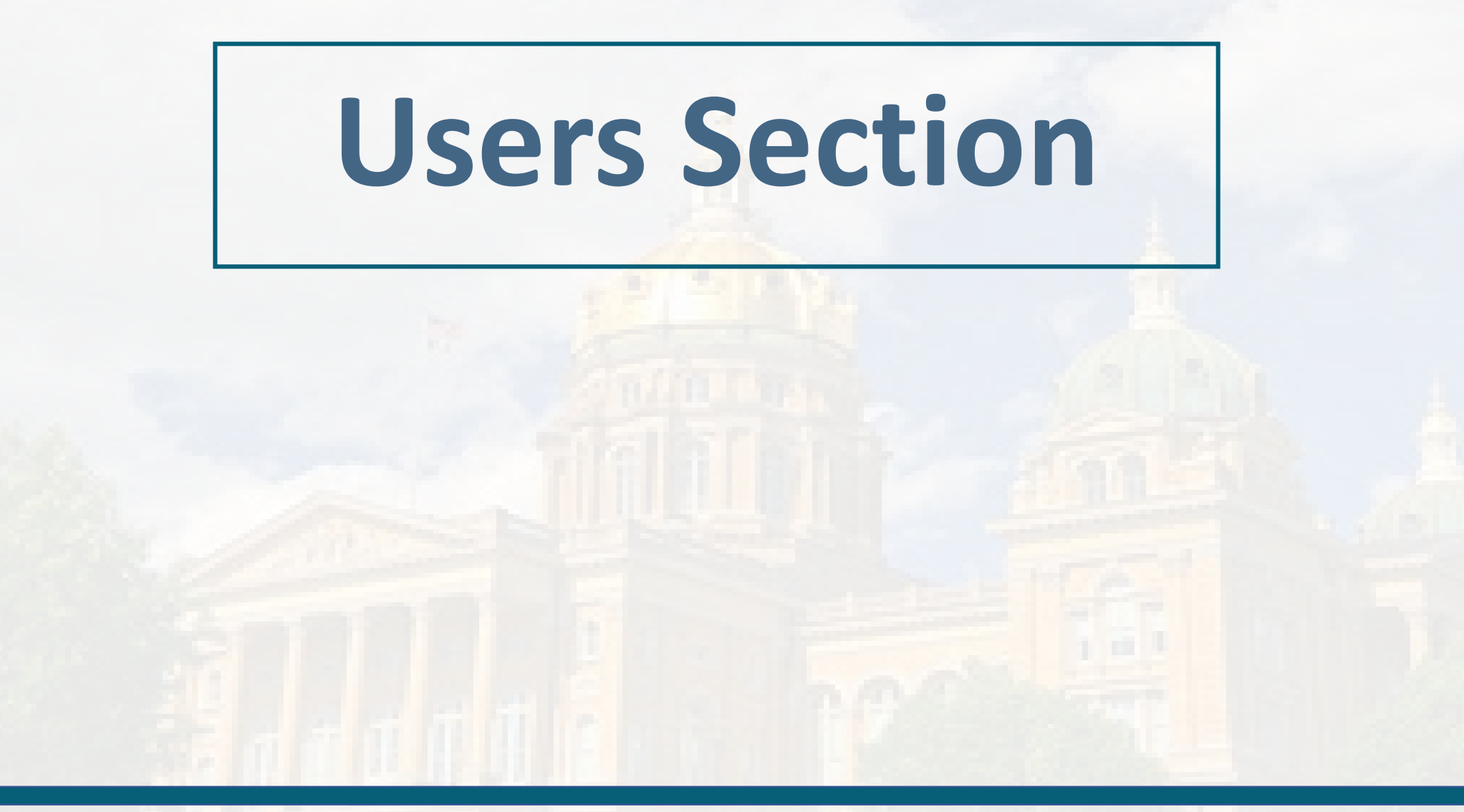

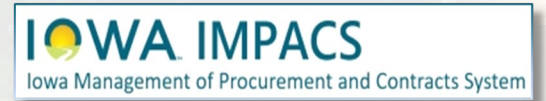

**Event Creator** - The field is automatically populated with the event creator.

**Event Owners** - You may add additional event owners here (see next page for search options). Depending on how your Department is set up, your department may have full control over this RFx as a default.

**Contacts** – additional contacts may be added here. The field is automatically populated with the event creator.

**Stakeholders** are Users interested in the solicitation but can only view it, not edit or respond to questions. This is a good place to list the requestor or evaluators.

**Notification Recipients** will receive IMPACS notifications, for instance, if a Vendor has submitted a question or if the RFx has been extended. The field is automatically populated with the event creator.

Most of the time, you will not need to change anything on this page.

| Generic RFP Test<br>005-RFP-0311-2023           | Users                                                                                                    | Event Actions 🔻 History 📄                                       |
|-------------------------------------------------|----------------------------------------------------------------------------------------------------|-----------------------------------------------------------------|
| Type: Request for Propos<br>Event Status: Draft | Solicitations have a limit of 500 users per Role, Department or Business Unit for notifications and e created and executed but not all users will receive notifications and e-mails. | e-mails. When the limit is exceeded, solicitations can still be |
| Settings and Content \vee                       | Event Creator * Shannon, Laura                                                                                                    |                                                                 |
| Setup<br>Users                                  | Event Owners * Event Owners have full control over this event:                                                                                                    |                                                                 |
| Description                                     | Shannon, Laura                                                                                                    |                                                                 |
| Prerequisites                                   | 2 Event Managers on this Department have full control over this event:                                                                                                    |                                                                 |
| Buver Attachments                               | Role: Admin (2 users)                                                                                                    |                                                                 |
| Sujorradonnento                                 | Role: Procurement (0 users)                                                                                                    |                                                                 |
| Vendor Attachments                              | Department: Department of Administrative Services (005) (13 users)                                                                                                    |                                                                 |
| Questions                                       | Contacts * Contact information for these users is shown to vendors:                                                                                                    |                                                                 |
| Additional Item Fields                          | Shannon, Laura                                                                                                    |                                                                 |
| Price Components                                | Stakeholders Stakeholders can view the event and responses:                                                                                                    |                                                                 |
| Items                                           | No User Selectea                                                                                                    |                                                                 |
| Vendors                                         |                                                                                                    |                                                                 |
| Review and Submit                               | Notification Recipients Vill De<br>eligible to receive system-generated<br>event notifications.                                                                                      |                                                                 |
| īools >                                         | Shannon, Laura                                                                                                    |                                                                 |
|                                                 | ★ Required                                                                                                    | ( Previous Save Progress Next )                                 |

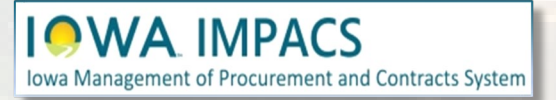

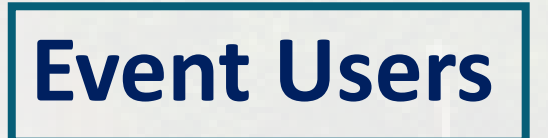

A **User Search** pop-up window will appear once the Edit Users button is selected (from the previous page). Search for the User in the **Search Box** and then click Select once the Buyer has been found.

Save Changes once the User(s) have been selected.

| User Search                                              | ×             |
|----------------------------------------------------------|---------------|
| Q More Op                                                | otions        |
| Page         1         of 91         1-10 of 906 Results | 10 Per Page 👻 |
| Name                                                     |               |
| Brennan, Kelli A                                         | Select        |
| Buyer, Betty                                             | Select        |
| Test, Buyer                                              | Select        |
| Removed_7970691 (inactive)                               | Select        |
| Jacobus, Todd                                            | Select        |
| Fitzgerald, Michael                                      | Select        |
| Woolery, Dale                                            | Select        |
| Pate, Paul                                               | Select        |
| Strawn, Matthew                                          | Select        |
| Bayens, Stephan                                          | Select        |
| Page         1         of 91         1-10 of 906 Results | 10 Per Page 🔻 |
| No Values                                                |               |
| Save Cha                                                 | anges Close   |

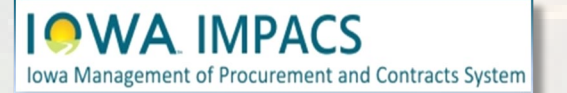

#### **Event Users Search**

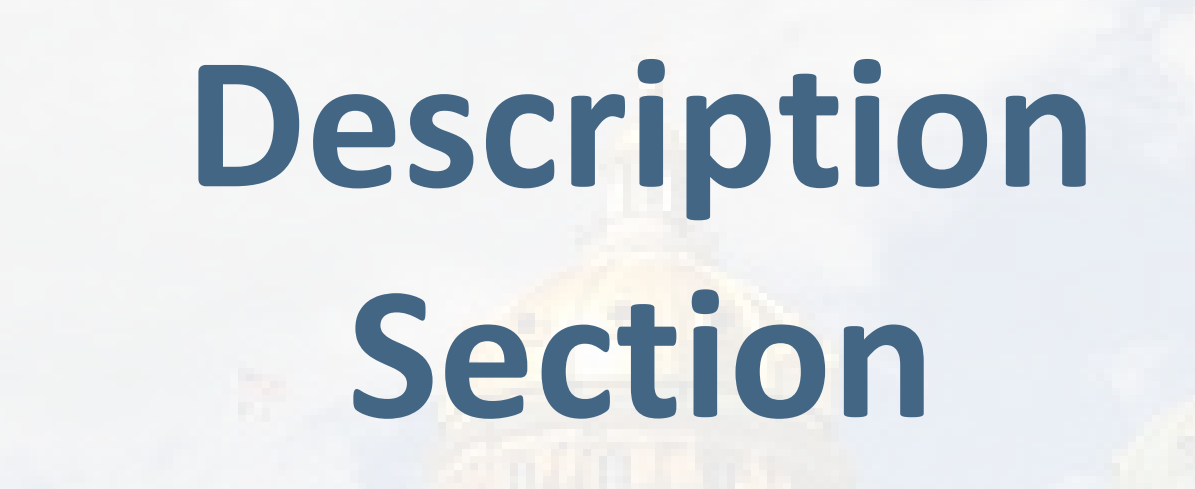

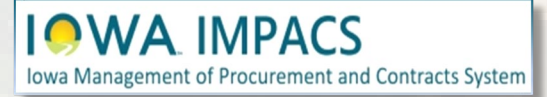

The **Description** Field is filled out with information about the RFx. Your template may have specific language pre-populated.

Pull down the slide icon to expand the field.

The Buyer may add to the existing language.

The formatting controls are similar to Microsoft Word.

Save Progress or Next.

| 401-RFP-HHS-0012-2024                                              |                                                                                                    |
|--------------------------------------------------------------------|----------------------------------------------------------------------------------------------------|
| Type: DHHS - Request for<br>Proposal<br>Event Status: Draft        | Copy from Lib                                                                                                    |
| Settings and Content 🖤                                             | Format       ▼       (inherited font)       ▼       (inherited size)       ▼       B       I       U       were       A       ▼       Ø       ▼       E       E |
| Setup 🛕                                                            |                                                                                                    |
|                                                                    |                                                                                                    |
| Jsers 🗸                                                            | Do not upload proposals or questions to this system. Follow the submission instructions in the attached document to ask questions and/or to submit a                                                                                                    |
| Jsers 🗸                                                            | Do not upload proposals or questions to this system. Follow the submission instructions in the attached document to ask questions and/or to submit a proposal directly to the Department of Health and Human Services. Do NOT submit proposals electronically to this system.                                                                                                    |
| Jsers                                                              | Do not upload proposals or questions to this system. Follow the submission instructions in the attached document to ask questions and/or to submit a proposal directly to the Department of Health and Human Services. Do NOT submit proposals electronically to this system.                                                                                                    |
| Jsers   Description  Buyer Attachments  O  Cendors  O              | Do not upload proposals or questions to this system. Follow the submission instructions in the attached document to ask questions and/or to submit a proposal directly to the Department of Health and Human Services. Do NOT submit proposals electronically to this system.                                                                                                    |
| Jsers   Description  Buyer Attachments  Condors  Review and Submit | Do not upload proposals or questions to this system. Follow the submission instructions in the attached document to ask questions and/or to submit a proposal directly to the Department of Health and Human Services. Do NOT submit proposals electronically to this system.                                                                                                    |
| Jsers   Description  Buyer Attachments  O  rendors  Cools  Cools   | Do not upload proposals or questions to this system. Follow the submission instructions in the attached document to ask questions and/or to submit a proposal directly to the Department of Health and Human Services. Do NOT submit proposals electronically to this system.                                                                                                    |

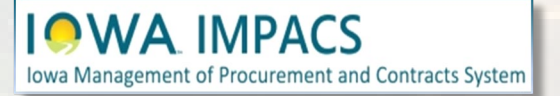

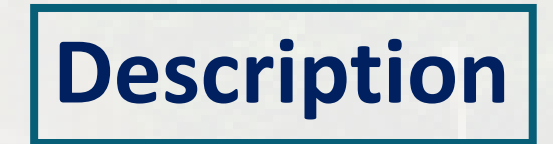

## Buyer Attachments

Location for Purchasing Agent/Issuing Officer Attachments to the Respondents. Attach RFx Document here

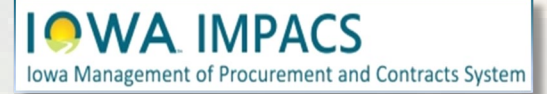

Iowa Management of Procurement and Contracts System

| Buver Attachments Section - This i                                                                                                    | s where                                                                             | the Buver                                                 | Buyer Attachments           |                      |           |                   |                         | Event Acti                               | ons 🔻   History   ? |
|----------------------------------------------------------------------------------------------------|-------------------------------------------------------------------------------------|-----------------------------------------------------------|-----------------------------|----------------------|-----------|-------------------|-------------------------|------------------------------------------|---------------------|
| will upload the RFx document.                                                                                                    |                                                                                     |                                                           | Add Attachment  Attachment  |                      | Version 4 | Size 🛆            | Added By 🗠              | Modified Date                            |                     |
| Click on the <b>Add Attachment</b> button<br>Document and any other relevant for<br>the <b>Add New Attachment</b> button to<br>attachments or links. Make the RFx<br>in the list by changing the <b>Display C</b><br>Clicking the <b>Actions</b> button will allo<br>Download or Delete the Attachmer | in to add<br>iles or li<br>o upload<br>docume<br><b>Drder</b> .<br>ww you to<br>nt. | d the RFx<br>nks. Click<br>d more<br>ent FIRST<br>o Edit, | LIMPACS Generic RFP Troplat | e.update 120823.docx | 1         | 70 KB             | Laura Shannon           | 1/3/2024 1:54:57 PM Previous Save Progre | Actions -           |
| Buyer Attachments                                                                                                    |                                                                                     |                                                           |                             | History ?            |           | Add Attachr       | ment                    |                                          | ×<br>Cio            |
| Add New Attachment                                                                                                    |                                                                                     |                                                           |                             |                      |           | Attachment Type * |                         |                                          |                     |
| 1-8 of 8 Results                                                                                                    | Size o                                                                              |                                                           | Madified Data               | 10 Per Page 🔻        | - 11      | File *            | Select files Drop       | files to attach, or browse.              | 1.                  |
| RFP - Exceptions Form.docx                                                                                                    | 20 KB                                                                               | Laura Shannon                                             | 1/10/2023 9:34:02 AM        | Actions 👻            |           | 0                 | Maximum upload file aiz | 900.0 MB                                 | 10                  |
| Terms and Conditions for Federal Compliance.pdf                                                                                                    | 165 KB                                                                              | Laura Shannon                                             | 11/21/2022 9:53:00 AM       | Actions 🔻            |           | Comments          |                         | li li                                    |                     |
| L GOODS Terms and Conditions 05.1.16.pdf                                                                                                    | 223 KB                                                                              | Laura Shannon                                             | 1/10/2023 11:11:16 AM       | Edit Properties      |           | Display Order *   | Last                    |                                          | Ĵ                   |
| Lowa HSEMD Additional Terms And Conditions - Federal Compliance - 5.1.21.pdf                                                                                                    | 130 KB                                                                              | Laura Shannon                                             | 1/10/2023 11:11:16 AM       | Download<br>Delete   |           | * Required        |                         | Sav                                      | e Changes Close     |

#### **Buyer Attachments**

## **Vendors Section**

Vendors Invited by Commodity Code

Add Vendors to the Event

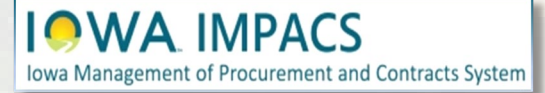

If there are Vendors that have registered under the Commodity Codes that were entered earlier in the Setup Section, then you will see the number of Vendors that will be notified when the RFx opens.

**IOWA** IMPACS

Iowa Management of Procurement and Contracts System

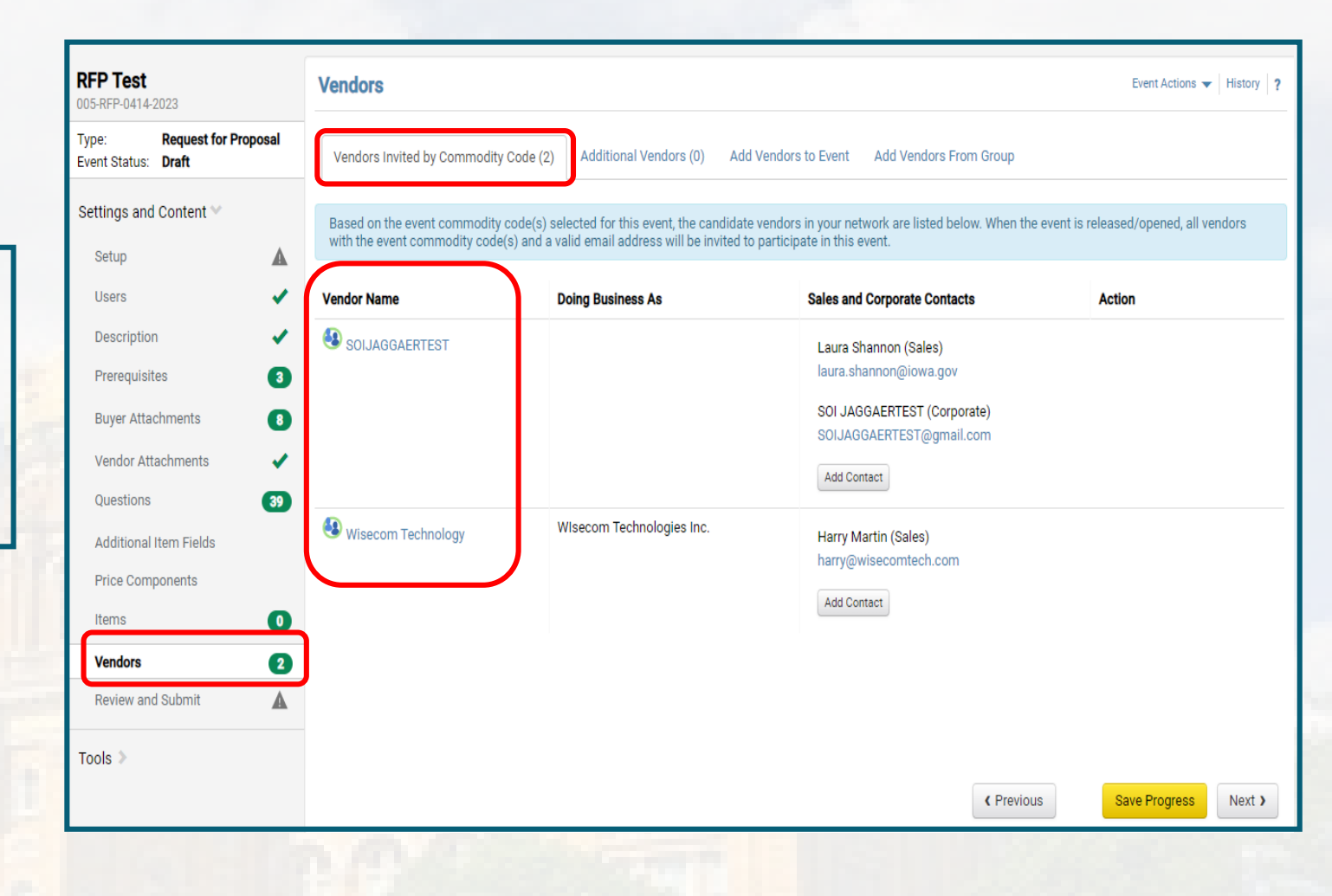

#### **Vendors Invited by Commodity Code**

The Buyer may add Vendors to be notified manually.

Under the **Add Vendors to Event** Tab, a Search Window opens, allowing the Buyer to search for Vendors registered in the IMPACS system.

Enter the information and click **Search**.

If the Vendor is registered, then the results will show the Vendor's name and contact information.

(Optional) add a contact by clicking the Add Contact button.

ment of Procurement and Contracts System

Click **Add to Event** to add the Vendor. They will receive an email notification of the RFx.

|                                                                                     |                 |                        |            |          |                                                    |                                                                            |                              |            | Event Actio                                      | ons 🔻 Histor   |
|-------------------------------------------------------------------------------------|-----------------|------------------------|------------|----------|----------------------------------------------------|----------------------------------------------------------------------------|------------------------------|------------|--------------------------------------------------|----------------|
| Vendors Invited by Com                                                              | modity Code (2) | Additional Ve          | endors (0) | Add Vend | dors to Event                                      | Add Vendors Fro                                                            | om Group                     |            |                                                  |                |
|                                                                                     |                 |                        | C          |          |                                                    |                                                                            |                              |            | Manually                                         | Invite Vendors |
| earch Registered V                                                                  | endors          |                        |            |          |                                                    |                                                                            |                              |            | Show                                             | Advanced Searc |
| /endor                                                                              |                 |                        |            |          |                                                    |                                                                            |                              |            |                                                  |                |
| elationship                                                                         | All             | ~                      |            |          |                                                    |                                                                            |                              |            |                                                  |                |
| endor Contact                                                                       |                 |                        |            |          |                                                    |                                                                            |                              |            |                                                  |                |
| ip Code                                                                             |                 | Within                 | 5 Miles    | ~        |                                                    |                                                                            |                              |            |                                                  |                |
| ommodity Code                                                                       | -               |                        | Edit       |          |                                                    |                                                                            |                              |            |                                                  |                |
| IAICS Code                                                                          | Type to filter. |                        | ٩          |          |                                                    |                                                                            |                              |            |                                                  |                |
|                                                                                     |                 |                        |            |          |                                                    |                                                                            |                              |            | Clear                                            | Q Searc        |
|                                                                                     |                 |                        |            |          |                                                    |                                                                            |                              |            |                                                  |                |
|                                                                                     |                 |                        |            |          |                                                    |                                                                            |                              |            |                                                  |                |
|                                                                                     |                 |                        |            |          |                                                    |                                                                            | < Previous                   |            | Save Progre                                      | ss Next        |
| endors                                                                              |                 |                        |            |          |                                                    |                                                                            | < Previous                   |            | Save Progre                                      | ss Next        |
| andors                                                                              |                 |                        |            |          |                                                    |                                                                            | < Previous                   |            | Save Progre                                      | ss Next        |
| endors<br>Vendors Invited by Com                                                    | modity Code (0) | Additional Ve          | endors (0) | Add Vend | dors to Event                                      | Add Vendors Fro                                                            | < Previous                   |            | Save Progre                                      | ss Next        |
| endors<br>Vendors Invited by Com                                                    | modity Code (0) | Additional Ve          | endors (0) | Add Vend | dors to Event                                      | Add Vendors Fro                                                            | Previous om Group Saved      | Searches - | Save Progre<br>Event Actic                       | ss Next        |
| endors<br>Vendors Invited by Com<br>Modify Search                                   | modity Code (0) | Additional Ve          | endors (0) | Add Vend | dors to Event                                      | Add Vendors Fro                                                            | C Previous                   | Searches - | Save Progree<br>Event Action                     | ss Next        |
| endors<br>Vendors Invited by Com<br>Modify Search<br>endor Name                     | modity Code (0) | Additional Ve<br>Doing | endors (0) | Add Vend | dors to Event                                      | Add Vendors Fro                                                            | C Previous om Group Saved ts | Searches - | Save Progree<br>Event Action                     | ss Next        |
| endors<br>Vendors Invited by Com<br>Modify Search<br>Endor Name<br>BAKER MECHANICAL | modity Code (0) | Additional Ve<br>Doing | endors (0) | Add Vend | dors to Event<br>Sales and<br>Daryld H<br>karloffd | Add Vendors Fro<br>Corporate Contace<br>arloff (Sales)<br>@thebakergroup.c | C Previous om Group Saved ts | Searches - | Save Progree<br>Event Actio<br>Manually<br>ction | ss Next        |

#### **Add Vendors to Event by Searching**

The Buyer may also fill out a pop-up window or a template with the names of the unregistered Vendors they would like to add to the RFx.

Click on the Manually Invite Vendors Dropdown box.

Select Add Vendor to Event

ement of Procurement and Contracts System

Repeat as necessary by clicking Save and Add Another or Save to move on.

If you have many unregistered vendors to add, then you may download the template, fill it out, and import it back to IMPACS.

Click the Manually Invite Vendors button and Get Import Template.

| Vendors              |                                       |                                                 | Event Actions 👻   History                                                                                                    | ? |
|----------------------|---------------------------------------|-------------------------------------------------|----------------------------------------------------------------------------------------------------|---|
| Vendors Invited by C | Commodity Code (0) Additional Vendors | (0) Add Vendors to Event Add Vendors From Group |                                                                                                    |   |
|                      |                                       |                                                 | Manually Invite Vendors 🗸                                                                                                    | Ì |
| Search Registered    | d Vendors                             |                                                 | Import<br>Got Import Tomplate                                                                                                    | Ì |
| Vendor               |                                       |                                                 | Germport remplate                                                                                                    | - |
| Relationship         | All                                   |                                                 | Add Vendor to Event                                                                                                    | J |
| Vendor Contact       |                                       |                                                 |                                                                                                    | 1 |
| Zip Code             | Within 5 Mile                         | es 🗸                                            |                                                                                                    |   |
| Commodity Code       | -                                     | Edit                                            |                                                                                                    |   |
| NAICS Code           | Type to filter                        | ٩                                               |                                                                                                    |   |
|                      |                                       |                                                 | Clear Q Search                                                                                                    |   |
|                      |                                       |                                                 |                                                                                                    | _ |
|                      |                                       |                                                 |                                                                                                    |   |
| STOLEN.              | Add Vondor t                          | o Evont                                         | ×                                                                                                    |   |
|                      | Aud venuor t                          | 0 Event                                         |                                                                                                    |   |
| 1000                 |                                       |                                                 |                                                                                                    |   |
|                      | Vendor Name *                         |                                                 |                                                                                                    |   |
|                      | Vendor Hame                           |                                                 |                                                                                                    |   |
| 10000                | Sales or Corporate Contac             | t                                               |                                                                                                    |   |
|                      | Name                                  |                                                 |                                                                                                    |   |
| _                    |                                       |                                                 | 100 C 100 C |   |
|                      | Email *                               |                                                 |                                                                                                    |   |
|                      |                                       |                                                 |                                                                                                    |   |
|                      |                                       |                                                 |                                                                                                    |   |
|                      | * Required                            | Save Save and Add Another                       | Close                                                                                                    |   |
|                      |                                       |                                                 |                                                                                                    |   |

#### **Add Vendors to Event – Manually Invite**

Once the Template is downloaded, the Buyer will see an **Instructions Page** and the **Import Data Page**.

Fill out the **Import Data Page** with the Vendor information.

IOWA IMPACS

Iowa Management of Procurement and Contracts System

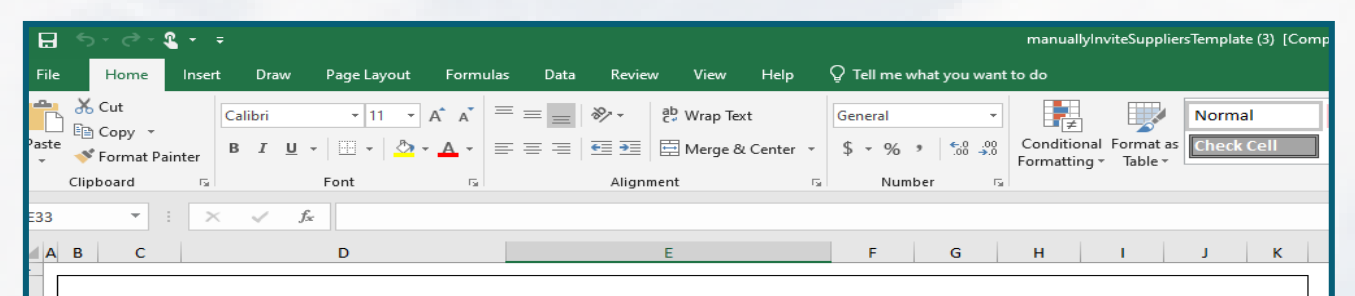

#### Introduction

Sourcing Events offer the ability to manually invite suppliers via the application or via import. The purpose of this page is to provide detailed instructions for how to import manually invited suppliers. This page will help you: - Understand the format for importing manually invited suppliers - Perform an import of manually invited suppliers

#### **Key Features of Manually Invited Suppliers Import**

- Manually Invited Suppliers Import allows you to import manually invited suppliers in "bulk".

- The project must be set to allow manually invited suppliers in order to perform the import.

- The import supports manually inviting suppliers which are not in the system. This process will not add contacts to an existing supplier.

#### Manually Invited Supplier Import Fields

Some key information regarding the import format:

- Not all fields in the template are required.

- It is recommended that you always download the current template file from your site prior to populating data. This ensures that

you always have the most up-to-date import requirements.

The following table details the template on the "Import Data" tab of this spreadsheet and provides information regarding the fields available to import and the format required for import. Please note the following about the table below:

- Required fields are marked in with an asterisk (\*) in the Header Field Name column.

- Field formatting requirements are detailed in the Description column. (If there is no specific format requirement information, then you may enter any alpha-numeric value).

|           | Header Field Name        | Description                                     |
|-----------|--------------------------|-------------------------------------------------|
|           | Supplier Name*           | This is the name of the supplier being invited. |
| ⊨ ⊳<br>tv | Instructions Import Data | This is the name of the sales or                |

When the spreadsheet is ready, navigate back to the Vendors main page and select Manually Invite Vendors - Import Vendors.

For Import Action, Select Validate.

Iowa Management of Procurement and Contracts System

This action will validate the email address and make sure that it is a valid email address.

| Supported file types are: .x        | lsx and .xls                                                             |
|-------------------------------------|--------------------------------------------------------------------------|
| Import Action                       | Validate 🗸                                                               |
| File Name *                         | Choose File No file chosen<br>The maximum file size for importing is 5 m |
| Description                         |                                                                          |
| Email Me When My Import<br>Is Ready | ○ Yes ● No<br>What's this?                                               |

It might take a few minutes for IMPACS to validate the spreadsheet. You may track the progress of the validation process under the **Tools Menu** – **Exports and Imports** on the left side of the screen.

Refresh the page often.

Iowa Management of Procurement and Contracts System

Download the validated file and save it to your computer.

| 05-RFB-0240-2023                                                                                                    | Exports a                                                                                | nd Imports                                                                                                |                                                    |                                                              |                                      |                       |                      |                  | Event Actions 👻 H                                            | listory                      |
|----------------------------------------------------------------------------------------------------|------------------------------------------------------------------------------------------|----------------------------------------------------------------------------------------------------|----------------------------------------------------|--------------------------------------------------------------|--------------------------------------|-----------------------|----------------------|------------------|--------------------------------------------------------------|------------------------------|
| ype: Request for Bids                                                                                                    | Exports                                                                                  | and Imports will be delet                                                                                 | ted 7 day(s) aff                                   | ter creation.                                                |                                      |                       |                      |                  |                                                              |                              |
|                                                                                                    | Looking for th                                                                           | is Event exported as a PD                                                                                 | OF? Go to View                                     | Exports                                                      |                                      |                       |                      |                  | Refresh                                                      | h this I                     |
| Settings and Content >                                                                                                    |                                                                                          |                                                                                                    |                                                    |                                                              |                                      |                       |                      |                  | Delete                                                       | e Selec                      |
| Vendor Responses 🔉                                                                                                    | Туре 🗠                                                                                   | Collateral 🗠                                                                                              | Description                                        | n ≏ F                                                        | Requested By                         | Requested At 👻        |                      | Status 🗠         | File 🗠                                                       | 1                            |
| Taolo W                                                                                                    | Validate                                                                                 | Vendors                                                                                                   |                                                    | L                                                            | aura Shannon                         | 12/19/2022 1:18 PM    | n –                  | Pending          |                                                              |                              |
|                                                                                                    |                                                                                          |                                                                                                    |                                                    |                                                              |                                      |                       |                      |                  |                                                              |                              |
| Internal Notes                                                                                                    |                                                                                          |                                                                                                    |                                                    |                                                              |                                      |                       |                      |                  |                                                              |                              |
| Exports and imports                                                                                                    |                                                                                          |                                                                                                    |                                                    |                                                              |                                      |                       |                      |                  |                                                              |                              |
| Approvals                                                                                                    |                                                                                          |                                                                                                    |                                                    |                                                              |                                      |                       |                      |                  |                                                              |                              |
| Approvals                                                                                                    |                                                                                          |                                                                                                    |                                                    |                                                              |                                      |                       |                      |                  |                                                              |                              |
| Back to Results                                                                                                    | 7 of 40 Result                                                                           | is 🗸 🔪                                                                                                    |                                                    |                                                              |                                      |                       |                      |                  |                                                              |                              |
| Back to Results<br><b>RFB 17 Test 002</b><br>005-RFB-0240-2023                                                                                                    | 7 of 40 Result                                                                           | and Imports                                                                                               |                                                    |                                                              | illine.                              |                       |                      |                  | Event Actions 👻   H                                          | Histor                       |
| Back to Results<br><b>RFB 17 Test 002</b><br>005-RFB-0240-2023<br>Type: Request for Bids<br>Event Status: Draft                                                                                                    | 7 of 40 Result                                                                           | ts                                                                                                    | eted 7 day(s) af                                   | fter creation.                                               |                                      |                       |                      |                  | Event Actions 👻   H                                          | Histor                       |
| Back to Results<br><b>RFB 17 Test 002</b> 005-RFB-0240-2023<br>Type: Request for Bids Event Status: Draft<br>Settings and Content >                                                                                    | 7 of 40 Result<br>Exports a<br>Export<br>Looking for the                                 | is                                                                                                    | eted 7 day(s) af<br>DF? Go to View                 | fter creation.<br>/ Exports                                  |                                      |                       |                      |                  | Event Actions 🗸 H                                            | Histor<br>h this             |
| Back to Results RFB 17 Test 002 005-RFB-0240-2023 Type: Request for Bids Event Status: Draft Settings and Content  Vendor Responses                                                                                    | 7 of 40 Result<br>Exports a<br>Export<br>Looking for th<br>Type $ ightarrow$             | ts                                                                                                    | eted 7 day(s) af<br>DF? Go to View<br>ription      | fter creation.<br>/ Exports<br>Requested By                  | Requested At 💌                       | Status 🛆              | File △               |                  | Event Actions 👻   H<br>Refresh<br>Delete                     | Histor<br>h this<br>e Sele   |
| Back to Results                                                                                                    | 7 of 40 Result<br>Exports a<br>Export<br>Looking for th<br>Type $\triangle$<br>Validate  | and Imports<br>and Imports will be delet<br>his Event exported as a Pi<br>Collateral  Descr<br>Vendors    | eted 7 day(s) af<br>DF? Go to View<br>ription 		 1 | fter creation.<br>/ Exports<br>Requested By<br>Laura Shannon | Requested At ▼<br>12/19/2022 1:18 PM | Status △<br>Completed | File △<br>★ manually | InviteSuppliersT | Event Actions V H<br>Refresh<br>Delete                       | History<br>h this<br>e Selee |
| E Back to Results  RFB 17 Test 002 005-RFB-0240-2023  Type: Request for Bids Event Status: Draft  Settings and Content Vendor Responses Tools                                                                          | 7 of 40 Result Exports a Export Looking for th Type  Validate                            | ts                                                                                                    | eted 7 day(s) af<br>DF? Go to View<br>ription      | fter creation.<br>/ Exports<br>Requested By<br>Laura Shannon | Requested At ▼<br>12/19/2022 1:18 PM | Status ≏<br>Completed | File △<br>★ manually | InviteSuppliersT | Event Actions 👻   H<br>Refrest<br>Delete<br>Template (4).xis | Histor<br>h this             |
| RFB 17 Test 002<br>005-RFB-0240-2023<br>Type: Request for Bids<br>Event Status: Draft<br>Settings and Content ><br>Vendor Responses ><br>Tools ><br>Internal Notes                                                     | 7 of 40 Result<br>Exports a<br>Export<br>Looking for th<br>Type $\triangle$<br>Validate  | is  and Imports and Imports will be delet his Event exported as a P Collateral  Descr Vendors             | eted 7 day(s) at<br>DF? Go to View<br>ription      | fter creation.<br>v Exports<br>Requested By<br>Laura Shannon | Requested At ▼<br>12/19/2022 1:18 PM | Status 🗠              | File △               | InviteSuppliers1 | Event Actions V H<br>Refresh<br>Delete<br>Template (4).xls   | History<br>h this<br>e Selec |
| E Back to Results  RFB 17 Test 002 005-RFB-0240-2023  Type: Request for Bids Event Status: Draft  Settings and Content  Cendor Responses  Tools  Internal Notes  Exports and Imports                                   | 7 of 40 Result<br>Exports a<br>Export<br>Looking for th<br>Type $\triangle$<br>Validate  | is                                                                                                    | eted 7 day(s) af<br>DF? Go to View<br>ription A    | fter creation.<br>/ Exports<br>Requested By<br>Laura Shannon | Requested At ▼<br>12/19/2022 1:18 PM | Status A              | File △<br>★ manually | InviteSuppliers1 | Event Actions 🗸   H<br>Refresh<br>Delete<br>Template (4).xls | History<br>h this I          |
| RFB 17 Test 002<br>005-RFB-0240-2023<br>Type: Request for Bids<br>Event Status: Draft<br>Settings and Content<br>Vendor Responses<br>Vendor Responses<br>Tools<br>Internal Notes<br>Exports and Imports<br>Q & A Board | 7 of 40 Result Exports a Export a Cooking for th Type  Validate                          | ts  and Imports and Imports and Imports will be dete his Event exported as a Pi Collateral  Descr Vendors | eted 7 day(s) af<br>DF? Go to View<br>ription      | fter creation.<br>/ Exports<br>Requested By<br>Laura Shannon | Requested At ▼<br>12/19/2022 1:18 PM | Status A<br>Completed | File ≏<br>≰ manually | InviteSuppliers1 | Event Actions 🗸 H<br>Refrest<br>Delete                       | History<br>h this f          |
| RFB 17 Test 002<br>005-RFB-0240-2023<br>Type: Request for Bids<br>Event Status: Draft<br>Settings and Content<br>Vendor Responses<br>Tools<br>Internal Notes<br>Exports and Imports<br>Q & A Board<br>Approvals        | 7 of 40 Result<br>Exports a<br>Export<br>Looking for the<br>Type $\triangle$<br>Validate | is   is and Imports  is and Imports will be delet  his Event exported as a P  Collateral   Vendors        | eted 7 day(s) af<br>DF? Go to View                 | fter creation.<br>v Exports<br>Requested By<br>Laura Shannon | Requested At ▼<br>12/19/2022 1:18 PM | Status A              | File ≏<br>≹ manually | InviteSuppliers1 | Event Actions V H<br>Refresh<br>Delete                       | History<br>h this F          |

When the Buyer is ready to import the validated file, navigate back to the **Vendors** main page and select **Manually Invite Vendors - Import Vendors.** 

For Import Action, Select Import.

The Buyer may track the progress of the Validation Process under the **Tools Menu – Exports and Imports** on the left side of the screen.

Refresh the page often.

Or, you may select **Email Me When My Import Is Ready**, and the Buyer will receive an email when the file is ready.

Click Submit.

Iowa Management of Procurement and Contracts System

| Import Vendor                       | rs                                                                        |
|-------------------------------------|---------------------------------------------------------------------------|
| Supported file types are: .x        | lsx and .xls                                                              |
| Import Action                       | Import 🗸                                                                  |
| File Name *                         | Choose File No file chosen<br>The maximum file size for importing is 5 mb |
| Description                         |                                                                           |
| Email Me When My Import<br>Is Ready | O Yes O No<br>What's this?                                                |
| * Required                          | Submit                                                                    |

The number of additional Vendors – manually invited - will be indicated in parenthesis in the **Additional Vendors** tab.

The Vendor information will be listed under the tab. The Buyer may remove a Vendor here.

Save Progress or Next.

IOWA IMPACS

Iowa Management of Procurement and Contracts System

| /endors                    |                                    |                                                   | Event Actions 🔻 History |
|----------------------------|------------------------------------|---------------------------------------------------|-------------------------|
| Vendors Invited by Commodi | ty Code (0) Additional Vendors (1) | Add Vendors to Event Add Vendors From Group       |                         |
| Event Vendors              |                                    |                                                   |                         |
| /endor Name                | Doing Business As                  | Sales and Corporate Contacts                      | Action                  |
| OIJAGGAERTEST              |                                    | Laura Shannon (Sales)<br>SOIJAGGAERTEST@gmail.com | Remove                  |
|                            |                                    | Add Contact                                       |                         |
|                            |                                    |                                                   |                         |
|                            |                                    |                                                   |                         |
|                            |                                    |                                                   |                         |
|                            |                                    |                                                   |                         |
|                            |                                    |                                                   |                         |
|                            |                                    |                                                   |                         |
|                            |                                    |                                                   |                         |
|                            |                                    |                                                   |                         |
|                            |                                    | ( Previous                                        | Save Progress Next >    |
|                            |                                    |                                                   | I TOME F                |

#### **Add Vendors to Event**

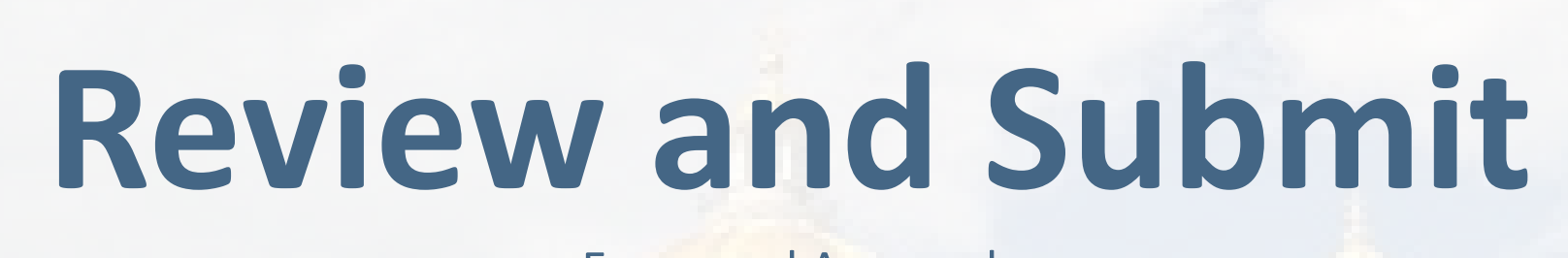

**Errors and Approval** 

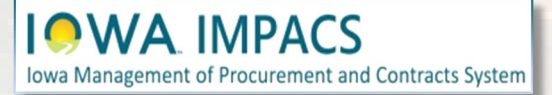

#### The last step is to **Review and Submit**.

If there are errors, an error message will appear and indicate the error to be corrected. The error language is a link that will take you back to the item in question.

After the error is corrected, be sure to **Save Progress** on that page.

Once all errors have been addressed, click **Submit for Approval.** The Solicitation should automatically be approved based on Agency approval workflow settings.

|                                                                                                    | sections to submit this event.                                                                                                    |                                                                                                    |                     |
|----------------------------------------------------------------------------------------------------|----------------------------------------------------------------------------------------------------|----------------------------------------------------------------------------------------------------|---------------------|
| Section                                                                                                    | Progress                                                                                                    | Action Needed on the Following                                                                                      |                     |
| Setup                                                                                                    |                                                                                                    | Q&A Submission Close Date     Open Date     Close Date                                                              |                     |
| Users                                                                                                    | <ul> <li>Required Fields Complete</li> </ul>                                                                                                    |                                                                                                    |                     |
| Description                                                                                                    | <ul> <li>Required Fields Complete</li> </ul>                                                                                                    |                                                                                                    |                     |
| Prerequisites                                                                                                    | 3 No Required Data                                                                                                    |                                                                                                    |                     |
| Buyer Attachments                                                                                                    | 8 No Required Data                                                                                                    |                                                                                                    |                     |
| Vendor Attachments                                                                                                    | <ul> <li>No Required Data</li> </ul>                                                                                                    |                                                                                                    |                     |
| Questions                                                                                                    | 39 No Required Data                                                                                                    |                                                                                                    |                     |
| Items                                                                                                    | 0 No Required Data                                                                                                    |                                                                                                    |                     |
| Vendors                                                                                                    | 2 Required Data Provided                                                                                                    |                                                                                                    |                     |
| Review and Submit<br>Solicitations have a limit of 500                                                                                                    | 0 users per Role, Department or Business Unit for notifications                                                                                                    | Event Actions s and e-mails. When the limit is exceeded, solicitations can sti                                      | ✓ History           |
| <ul> <li>Review and Submit</li> <li>Solicitations have a limit of 500 created and executed but not a</li> <li>All sections are complete. You</li> </ul>                                                                                                    | 0 users per Role, Department or Business Unit for notifications<br>all users will receive notifications and e-mails.<br>may submit your event for approval.                                                                                                    | Event Actions<br>s and e-mails. When the limit is exceeded, solicitations can sti                                   | ✓ History           |
| <ul> <li>Review and Submit</li> <li>Solicitations have a limit of 500 created and executed but not a</li> <li>All sections are complete. You</li> <li>Section</li> </ul>                                                                                                    | 0 users per Role, Department or Business Unit for notifications<br>all users will receive notifications and e-mails.<br>may submit your event for approval.<br><b>Progress</b>                                                                                                    | Event Actions                                                                                                    | ✓ History           |
| <ul> <li>Review and Submit</li> <li>Solicitations have a limit of 500<br/>created and executed but not a</li> <li>All sections are complete. You</li> <li>Section</li> <li>Setup</li> </ul>                                                                                                    | 0 users per Role, Department or Business Unit for notifications<br>all users will receive notifications and e-mails.<br>may submit your event for approval.<br>Progress<br>Required Fields Com                                                                                                    | Event Actions<br>s and e-mails. When the limit is exceeded, solicitations can sti                                   | ✓ History<br>I be   |
| <ul> <li>Solicitations have a limit of 500 created and executed but not a</li> <li>All sections are complete. You</li> <li>Section</li> <li>Setup</li> <li>Users</li> </ul>                                                                                                    | 0 users per Role, Department or Business Unit for notifications<br>all users will receive notifications and e-mails.<br>may submit your event for approval.<br>Progress<br>Required Fields Com<br>Required Fields Com                                                                                                    | Event Actions<br>s and e-mails. When the limit is exceeded, solicitations can stil<br>uplete                        | ✓ History<br>I be   |
| Review and Submit<br>Solicitations have a limit of 500<br>created and executed but not a<br>All sections are complete. You<br>Section<br>Setup<br>Users<br>Description                                                                                                    | D users per Role, Department or Business Unit for notifications<br>all users will receive notifications and e-mails.<br>may submit your event for approval.<br>Progress<br>Required Fields Comm<br>Required Fields Comm<br>Required Fields Comm                                                                                                    | Event Actions Event Actions and e-mails. When the limit is exceeded, solicitations can stil applete applete applete | ✓ History           |
| Review and Submit  Solicitations have a limit of 500 created and executed but not a  All sections are complete. You Section Setup Users Description Prerequisites                                                                                                    | 0 users per Role, Department or Business Unit for notifications<br>all users will receive notifications and e-mails.<br>may submit your event for approval.<br>Progress<br>Required Fields Comm<br>Required Fields Comm<br>Required Fields Comm<br>No Required Data                                                                                                    | Event Actions<br>s and e-mails. When the limit is exceeded, solicitations can sti<br>uplete<br>uplete               | ✓ History<br>I be   |
| Review and Submit  Careated and executed but not a  Careated and executed but not a  Careated and executed and executed but not a  Careated and executed and executed and executed and executed and executed and executed and executed | 0 users per Role, Department or Business Unit for notifications<br>all users will receive notifications and e-mails.<br>may submit your event for approval.<br>Progress<br>Required Fields Com<br>Required Fields Com<br>Required Fields Com<br>No Required Data<br>No Required Data                                                                                                    | Event Actions<br>s and e-mails. When the limit is exceeded, solicitations can sti<br>aplete<br>aplete<br>aplete     | ✓ History I be      |
| Review and Submit  Solicitations have a limit of 500 created and executed but not a  All sections are complete. You Section Setup Users Description Prerequisites Buyer Attachments Vendor Attachments Ouserion                                                                                                    | O users per Role, Department or Business Unit for notifications<br>all users will receive notifications and e-mails.  may submit your event for approval.  Progress  Required Fields Com Required Fields Com Required Fields Com No Required Data No Required Data No Required Data No Required Data                                                                                                    | Event Actions<br>a and e-mails. When the limit is exceeded, solicitations can sti<br>aplete<br>aplete               | ✓ History I be      |
| Review and Submit  Solicitations have a limit of 500 created and executed but not a  All sections are complete. You Section Setup Users Description Prerequisites Buyer Attachments Vendor Attachments Questions Items                                                                                                    | 0 users per Role, Department or Business Unit for notifications<br>all users will receive notifications and e-mails.<br>may submit your event for approval.<br>Progress<br>Required Fields Com<br>Required Fields Com<br>Required Fields Com<br>Required Fields Com<br>No Required Data<br>No Required Data<br>No Required Data<br>No Required Data                                                                                                    | Event Actions<br>a and e-mails. When the limit is exceeded, solicitations can sti<br>uplete<br>uplete               | History     History |
| Review and Submit  Solicitations have a limit of 500 created and executed but not a  All sections are complete. You Section Setup Users Description Prerequisites Buyer Attachments Vendor Attachments Items Vendors                                                                                                    | 0 users per Role, Department or Business Unit for notifications and e-mails.         may submit your event for approval.         Progress <ul> <li>Required Fields Comm</li> <li>Required Fields Comm</li> <li>Required Fields Comm</li> <li>Required Fields Comm</li> <li>Required Fields Comm</li> <li>Required Fields Comm</li> <li>Required Fields Comm</li> <li>Required Fields Comm</li> <li>Required Fields Comm</li> <li>Required Fields Comm</li> <li>Required Fields Comm</li> <li>No Required Data</li> <li>No Required Data</li> <li>No Required Data</li> <li>No Required Data</li> <li>No Required Data</li> <li>No Required Data</li> <li>No Required Data</li> <li>No Required Data</li> </ul> | Event Actions and e-mails. When the limit is exceeded, solicitations can stil aplete aplete added                   | History     History |

### **Review and Submit**

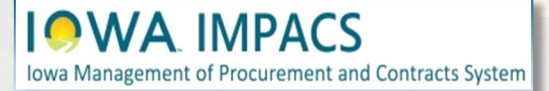

### To check the Approval Status, click the **Return to My Event** hyperlink.

| 📀 Event Submit                                                                                                    | ted for Approval                                                                      |            |                                              |
|----------------------------------------------------------------------------------------------------|---------------------------------------------------------------------------------------|------------|----------------------------------------------|
| Next Steps<br>What would you like to<br><u>Return to My Ev</u><br><u>Add Another Ev</u><br><u>Go to My Home</u><br><u>Go to Sourcing I</u> | do next? Here are links to common actions:<br>rent<br>ent<br><u>Page</u><br>Dashboard |            |                                              |
| > View Approval Ste                                                                                                    | eps                                                                                   |            |                                              |
| Event Summary                                                                                                    |                                                                                       |            |                                              |
| Event Title                                                                                                    | RFP Test 003                                                                          | Time Zone  | CDT/CST - Central Standard Time (US/Central) |
| Event Type 😧                                                                                                    | DHHS - Request for Proposal                                                           | Open Date  | 5/1/2024 8:00:00 AM                          |
| Department                                                                                                    | Health & Human Services - DHHS                                                        | Close Date | 6/1/2024 2:00:00 PM                          |
| Event Number                                                                                                    | 401-RFP-HHS-0012-2024                                                                 |            |                                              |
| Event Status                                                                                                    | Approved                                                                              |            |                                              |
|                                                                                                    |                                                                                       |            |                                              |

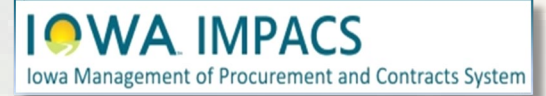

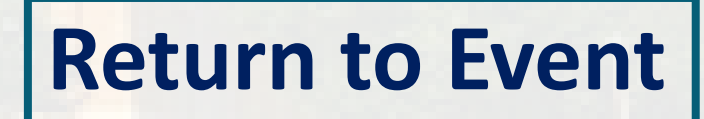

To check the approval, Navigate to **Tools>Approvals** to see if the approval workflow has been completed. You may need to click on the **Workflow Actions** button to Approve

Before the solicitations is **Released**, you may click the **Workflow Actions** button in the upper right corner to return the Solicitation to draft status to make edits. You may also cancel the Solicitation altogether.

Iowa Management of Procurement and Contracts System

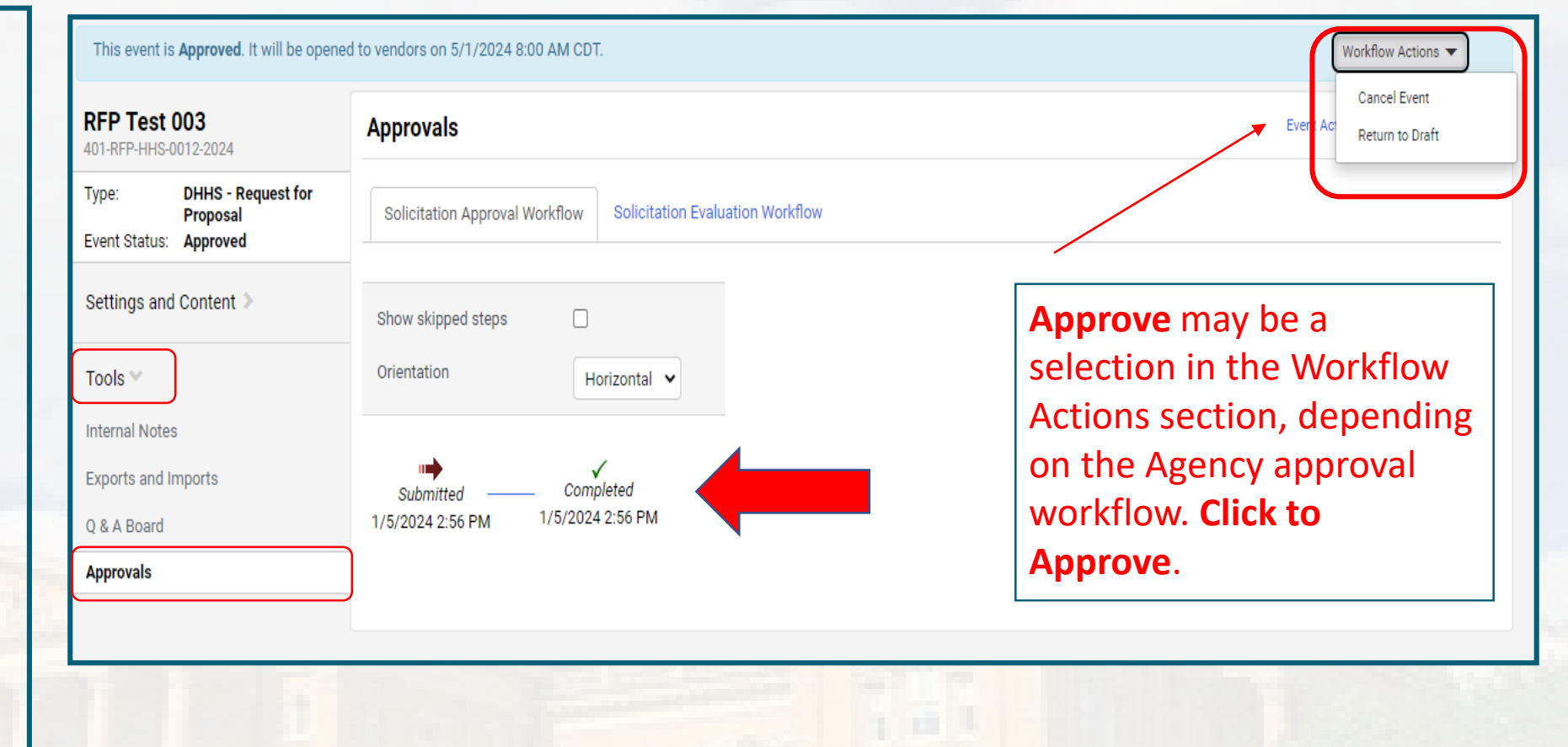

#### **Approvals and Workflow Actions**

# Workflow and Event Actions

Amend, Extend, Cancel

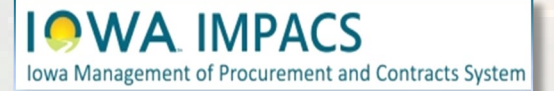

#### After the Solicitation is **Released**, the following options are available:

The Workflow Actions dropdown in the upper right corner has the following options: Amend the Solicitation, Close the Solicitation Early, and Withdraw the Solicitation

The Event Actions dropdown in the upper right corner has the following options: Copy the Solicitation, Export the Solicitation as a PDF, and Extend the Solicitation

|      | Workflow Actions 🔻       |
|------|--------------------------|
|      | Amend                    |
|      | ent Act<br>Close Early   |
|      | Withdraw Event           |
|      |                          |
| Ever | nt Actions 👻 History 📄 ? |
|      | Сору                     |
|      | Copy As Template         |
| rele | Extend Event             |

Follow the instructions that pop up after selecting an action. If you amend the solicitation, you must go through the approval process again.

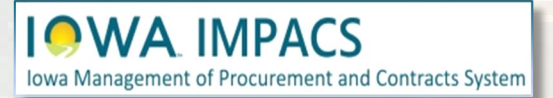

#### **Workflow and Event Actions**

### Questions? Please contact <u>laura.Shannon@iowa.gov</u> Or call 515-330-7325

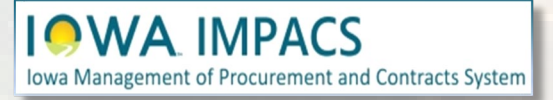

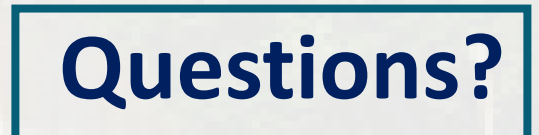